## Internet Explorer 10 削除手順

Windows 7 で Internet Explorer 10 を削除するには、次の手順を実行します。

詳細は下記のマイクロソフト社のページを参照してください。 トラブルシューティングの手順として Windows から Internet Explorer を削除する方法 <u>http://support.microsoft.com/kb/957700/ja</u>

① [スタート] ボタンをクリックし、検索ボックスに「プログラムと機能」と入力し、表示された「プログラムと機能」をクリックします。

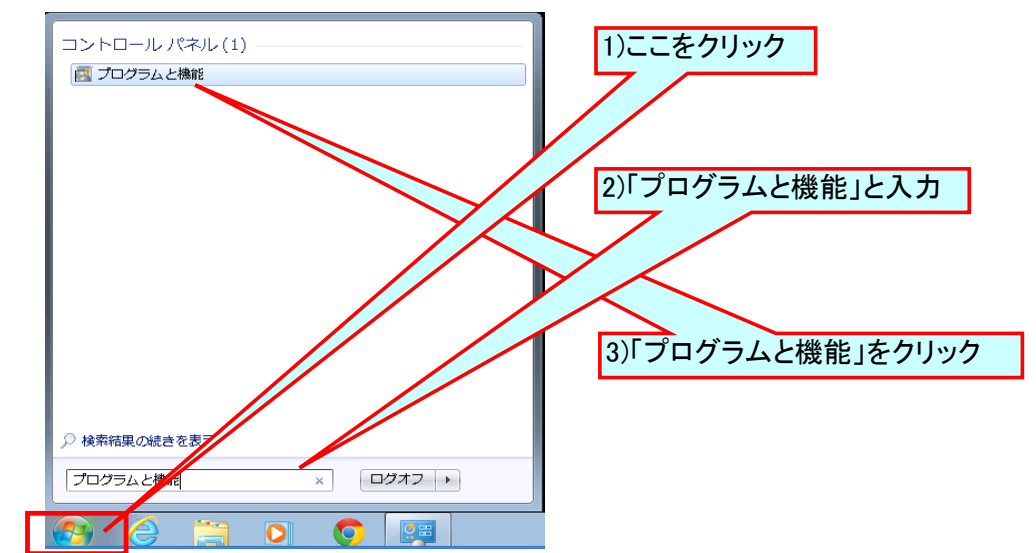

②「プログラムと機能」画面が表示されたら、左側ウィンドウの[インストールされた更新プログラムを表示]をクリックします。

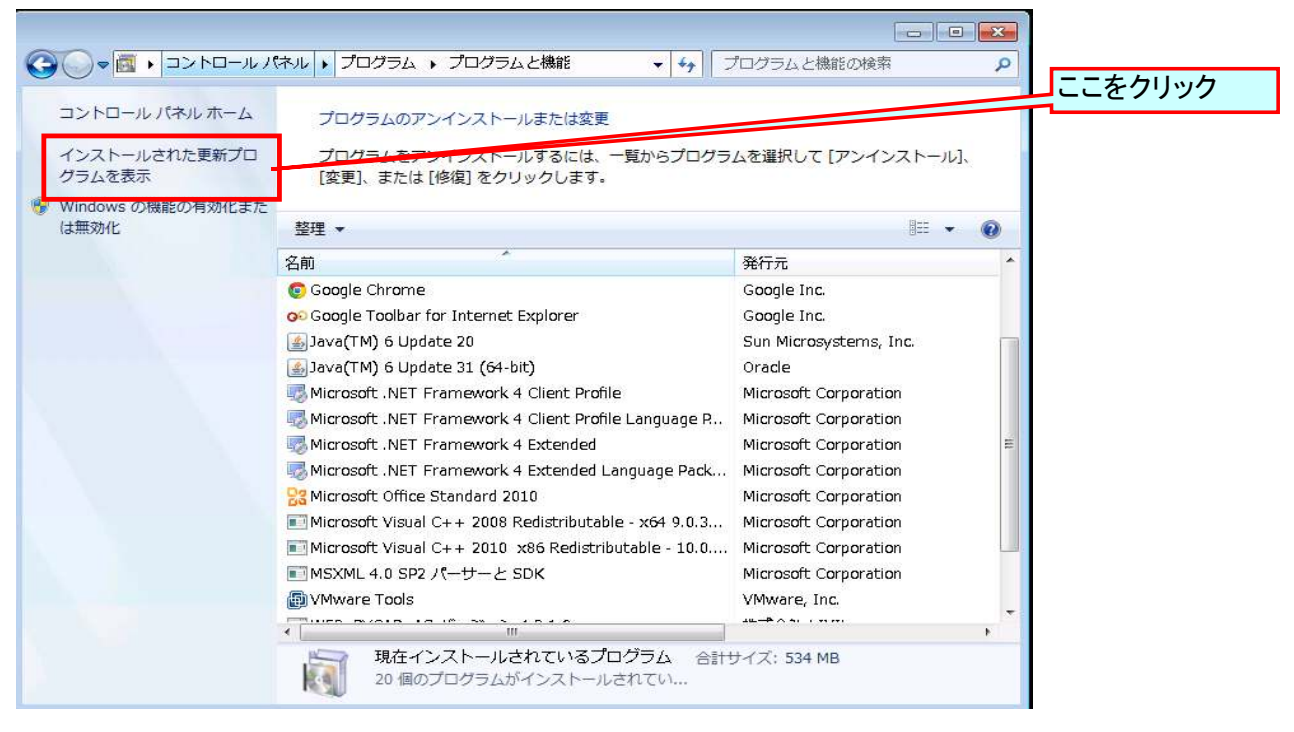

③「更新プログラムのアンインストール」で「Windows Internet Explorer 10」を右クリックし、「アンインストール」をクリックします。

| 🗿 🔵 🖉 « プログラムと機                                | 能 → インストールされた更新プログラム -                                                                       | 1)「Windows Internet Explorer 10」を<br>ちクリック |
|------------------------------------------------|----------------------------------------------------------------------------------------------|--------------------------------------------|
| コントロール パネル ホーム<br>プログラムのアンインストー<br>ル           | 更新プログラムのアンインストール<br>更新プログラムをアンインストールするには、一覧からプログル」または [変更] をクリックします。                         | グラムを選択して [ア                                |
| <ul> <li>Windows の機能の有効化また<br/>は無効化</li> </ul> | 整理 ▼ アンインストール                                                                                | ■ 2)「アンインストール」をクリック                        |
|                                                | 名前                                                                                           | 0774                                       |
|                                                | Microsoft Visual C++ 2010 x86 Redistributable - 10.0<br>KB2565063<br>Microsoft Windows (161) | (1)<br>Microsoft                           |
|                                                | Update for Microsoft Windows (KB 70838)                                                      | Microsoft Windows                          |
|                                                | Windows Internet Explorer                                                                    | Microsoft Windows                          |
|                                                | Internet Explorer 10 ja-JP                                                                   | Microsoft Windows                          |
|                                                | Microsoft Windows English Spelling Package                                                   | Microsoft Windows                          |

④ 確認メッセージが表示されたら [はい(Y)] をクリックします。

| 更新プログラムのアンインストー | il                   |                          |
|-----------------|----------------------|--------------------------|
| ▲ コンピューターからこの   | 更新プログラムをアンインストールしますカ | 11at1( <u>1</u> )]299999 |
|                 | (#い(Y) いいえ(N)        |                          |

⑤ 次のいずれかをクリックします。

[今すぐ再起動する(R)] (Internet Explorer 10 のアンインストール プロセスを完了して、以前のバージョンの Internet Explorer を復元する場合) [後で再起動する(L)]

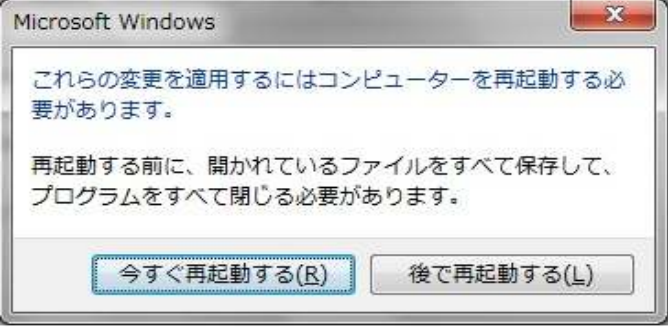

以上で作業は完了です。